## Instructions for Completing "Protecting Children: Identifying and Reporting Sexual Misconduct"

|            |                    |              | -  |
|------------|--------------------|--------------|----|
|            |                    |              |    |
| Sign in (F | or optimal startie | ทยาวปราชองชอ | se |
|            | Firefox <b>cat</b> |              |    |
| User       | me                 |              |    |
|            |                    |              |    |
| Please     | enter a username   |              |    |
| C Remer    | mber me            |              |    |
|            |                    |              |    |
|            | Next               |              |    |
|            |                    |              |    |

1. Go to<u>https://skidmore.okta.com/login/login.h</u>tm

- 2. Enter your Skidmore College login credentials to access Okta
- 3. Click on the "Learn More Skidmordox under My Apps in Okta

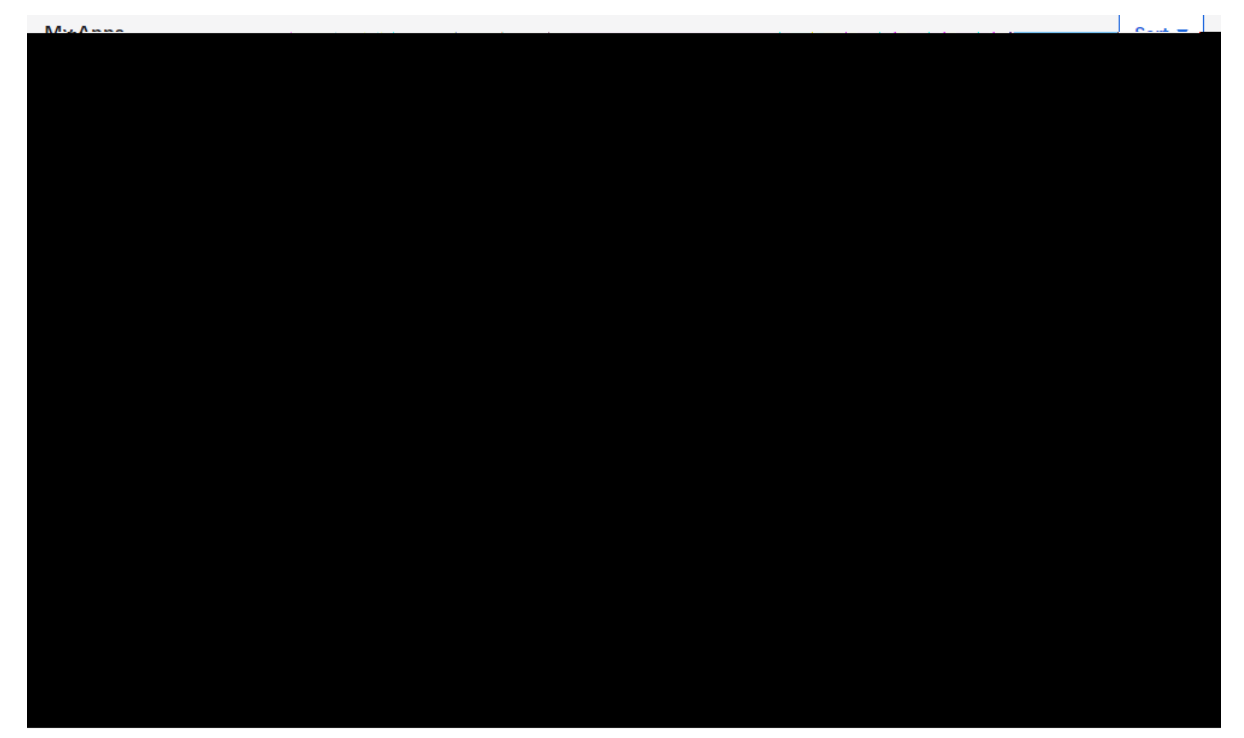

6. Select your preferred language for viewing the course

| Course Microonduct                                    | ×( |
|-------------------------------------------------------|----|
|                                                       |    |
|                                                       |    |
|                                                       |    |
|                                                       |    |
|                                                       |    |
|                                                       |    |
|                                                       |    |
| Select your preterred landuage for yeawing the course |    |
|                                                       |    |
|                                                       |    |
|                                                       |    |
|                                                       |    |
|                                                       |    |
|                                                       |    |
|                                                       |    |

7. You will thenbegin the training, click on each section to go through that section of the training

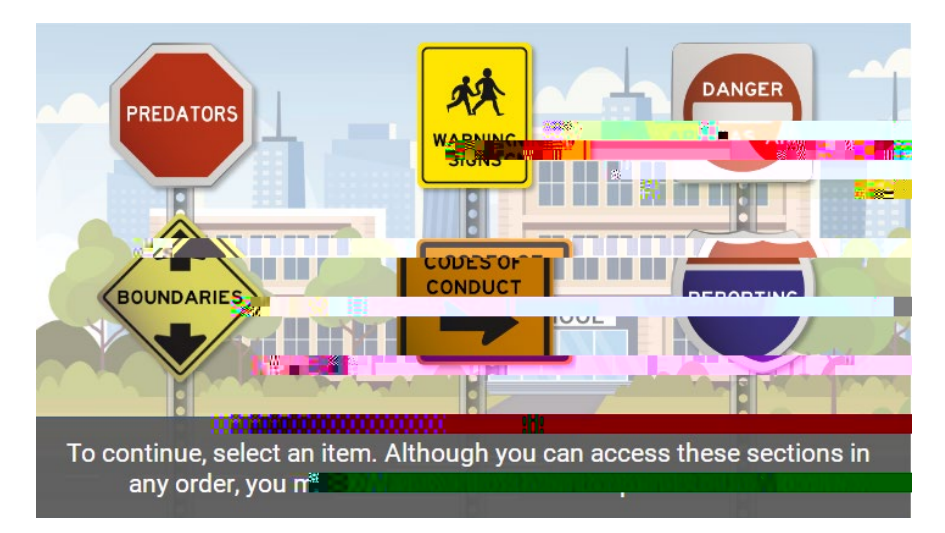

8. Once you finish the training, you may close the window or click the "Learn More Skidmore" Icon in the top left corner of the page to return to the homepage

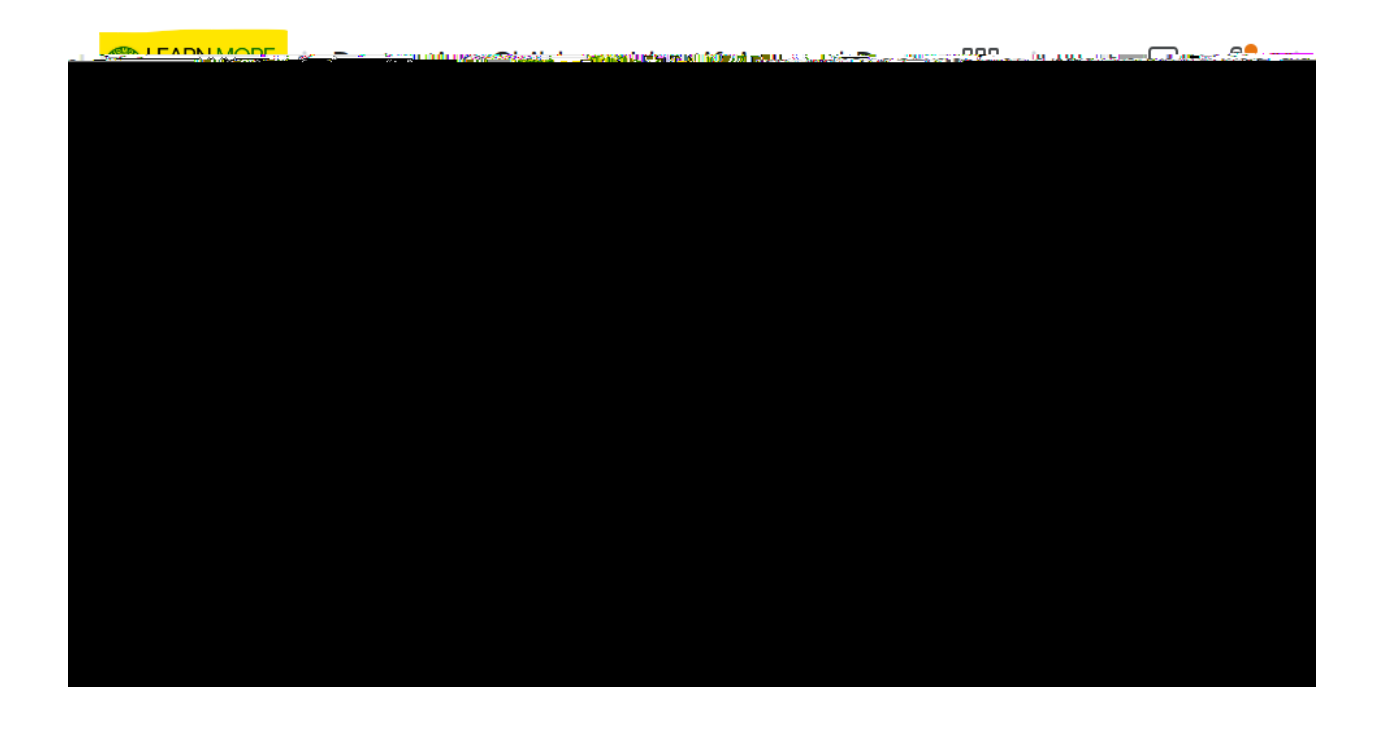

9. You will receive an emafrom the system confirming your course completion

If you are unable to log into the portal or need further assistance, please contact the Human Resourcesffice at (518) 5805800